## **TWO FACTOR AUTHENTICATION GUIDELINES**

Two Factor Authentication is a mechanism providing an additional layer of logon authentication with more secure access to the gateway.

To start using the mechanism, it must be enabled on System perspective => Settings => General by entering a user role, for which (and higher) all users will have to have Two Factor Authentication (using Google Authenticator) enabled.

| Audit                                              |                                       | 0 |
|----------------------------------------------------|---------------------------------------|---|
| Ignore Merchant List                               | System2                               |   |
| Log File List                                      | System1<br>Portfolio 2<br>Partfolio 1 |   |
| UI Configuration                                   | Reseller 1                            | 0 |
| Menu / Chargebacks : Visible                       | Merchant 3                            |   |
| Customer Account / Modify / Code : Editable        | Merchant 2<br>Merchant 1              |   |
| Customer Account / Shipping Address : Required     | Customer 3                            |   |
| Merchant / Modify / Tokenization Enabled : Visible | Customer 2<br>Customer 1              |   |
| Security Image : Role                              | Not Enabled                           |   |
| Security Second Factor : Role                      | System2                               | - |

For example, if Portfolio1 role is entered, all users that have roles Portfolio1, Portfolio2, System 1, System2 will be required to use two factor authentication while accessing the gateway from the UI (check all available user roles here: <u>http://www.unipaygateway.info/permissions</u>). All users, for which two factor authentication is applied, will have to install Google Authenticator app on their smartphones.

After that, you have to complete your two factor authentication registration by going to User perspective => Details and clicking on Two Factor Auth button => Register Now:

| User Details ×           |                                                          |  |            |           |            |        |          |      |
|--------------------------|----------------------------------------------------------|--|------------|-----------|------------|--------|----------|------|
| Human User Details       |                                                          |  | Actions    | Two Fad   | tor Auth   | 🕑 Save | Close    | ] ?  |
| Detail                   | 0                                                        |  | Contact In | formation |            |        |          | Q    |
| ID                       | 9                                                        |  | Street     |           |            |        |          |      |
| Create Date              | 07/28/14 11:19 AM                                        |  |            |           |            |        |          |      |
| Active                   |                                                          |  | City       |           |            |        |          |      |
| Owner                    | System 👻 🔎                                               |  | Country    |           |            |        |          | •    |
| Full Name                |                                                          |  | Region     |           |            |        |          | -    |
| User Name                | shuilling                                                |  | Postal Co  | de        |            |        |          |      |
| Security Level           | System2                                                  |  | Primary P  | hone      |            |        |          |      |
| Password                 | ••••••                                                   |  | Cell Phor  | ne        |            |        |          |      |
| Confirm Password         |                                                          |  | Evening F  | Phone     |            |        |          |      |
| Password Expiration Date | 07/15/2020 💼 Must change password at next logon 📄        |  | Fax        |           |            |        |          |      |
| Failed Login Count       | 0 Reset                                                  |  | Email      |           | (Including | J      | 10.00    |      |
| Raw Account Data Mode    | UI usage: allowed 🔹                                      |  |            |           |            |        |          |      |
| Time Zone                |                                                          |  | Notes      |           |            | ų      | Security | mage |
| Default Merchant Account | 2001 : cards-realtime/proxy, cards-batch/emulator, ach 🖉 |  |            |           |            |        |          | 2    |

In the opened form, you can review the instruction on how to enable two factor authentication for your user account:

Your current security role is **[your role]**. This role requires Two Factor Authentication when you log in, which provides additional security.

When you log in to the site, in addition to your username and password, you will have to provide a six-digit one-time password which will be generated by your mobile phone using Google Authenticator.

In order to generate this one-time password you will have to install the Google Authenticator App. Please follow the steps below to install the app:

**Step 1:** Install Google Authenticator on your phone by following these instructions. <u>https://support.google.com/accounts/answer/1066447?hl=en</u>.

You will need either a QR code or secret key as shown below to complete the set up process You can learn more about Google Authenticator <u>here</u>.

If you have difficulties installing the Authenticator app please contact technical support at [your-support-email].

**Step 2:** Once you have installed the application, please generate a code and enter it below to complete the registration. Please note that the code is only valid for 30 seconds.

After reviewing the instruction, you will have to enter authentication code. With your Google Authenticator app, you can get it in two ways: either read a QR code or enter the code on the screen. Once you enter the code, your page will be refreshed.

| QR Code                                            | Secret key       |
|----------------------------------------------------|------------------|
|                                                    | 4P3W4WK3P4Q3WYYH |
| Enter code in the text box below and click submit: |                  |

Note if you leave your user account with no Two Factor Authentication activated, the window with activation request will show up. You will have to either complete registration or postpone it. If you select postpone registration option, you will be automatically logged out by the system.

With every single visit after that, for accessing the gateway, you will have to enter a specific token on the logon page. The token will be generated every time when you open Google Authenticator app.

| Login to Test Gateway                                                                                                    |  |  |
|----------------------------------------------------------------------------------------------------|--|--|
| What is it ?     What is it ?     Image: Control of the code generated by your mobile phone.     Image: Control of the code generated by your mobile phone. |  |  |

Submit